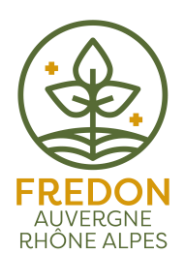

## **TUTORIEL DE CONNEXION**

- 1. Ouvrir le lien de connexion transmis par mail **en passant par les navigateurs Microsoft Edge ou Chrome** ;
- 2. Choisir la modalité de connexion qui vous convient parmi les 3 options proposées :

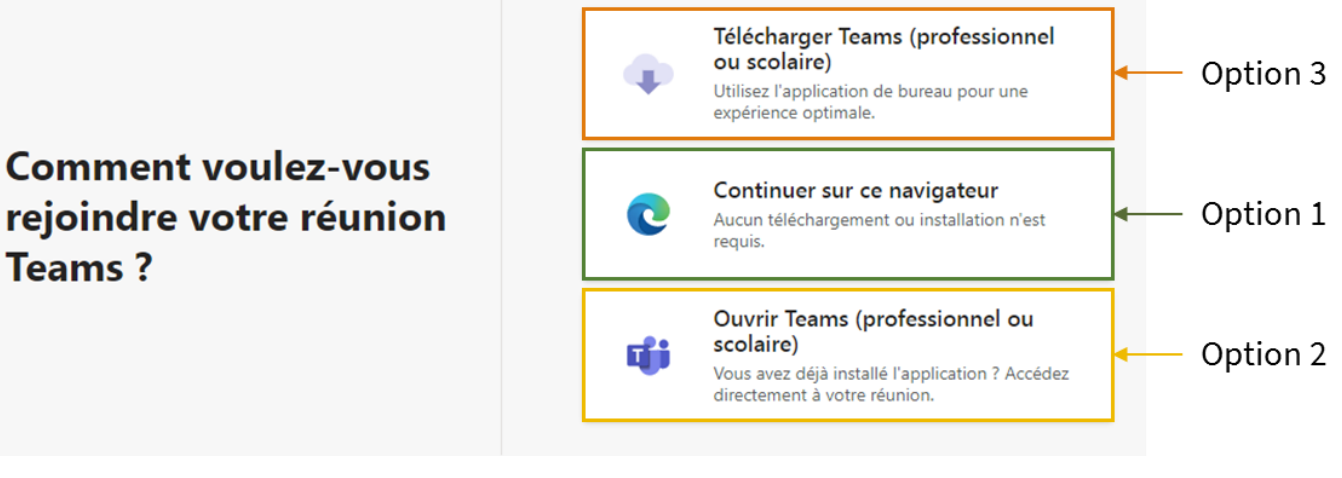

## OPTION 1 :

Il est possible de participer à la réunion directement sur le web, **en passant par les navigateurs Microsoft Edge ou Chrome** (attention cette méthode ne fonctionne pas avec le navigateur Mozilla Firefox). Pour cela, cliquez sur « Continuer sur ce navigateur » et suivez les instructions à l'écran (cf. capture d'écran ci-dessous).

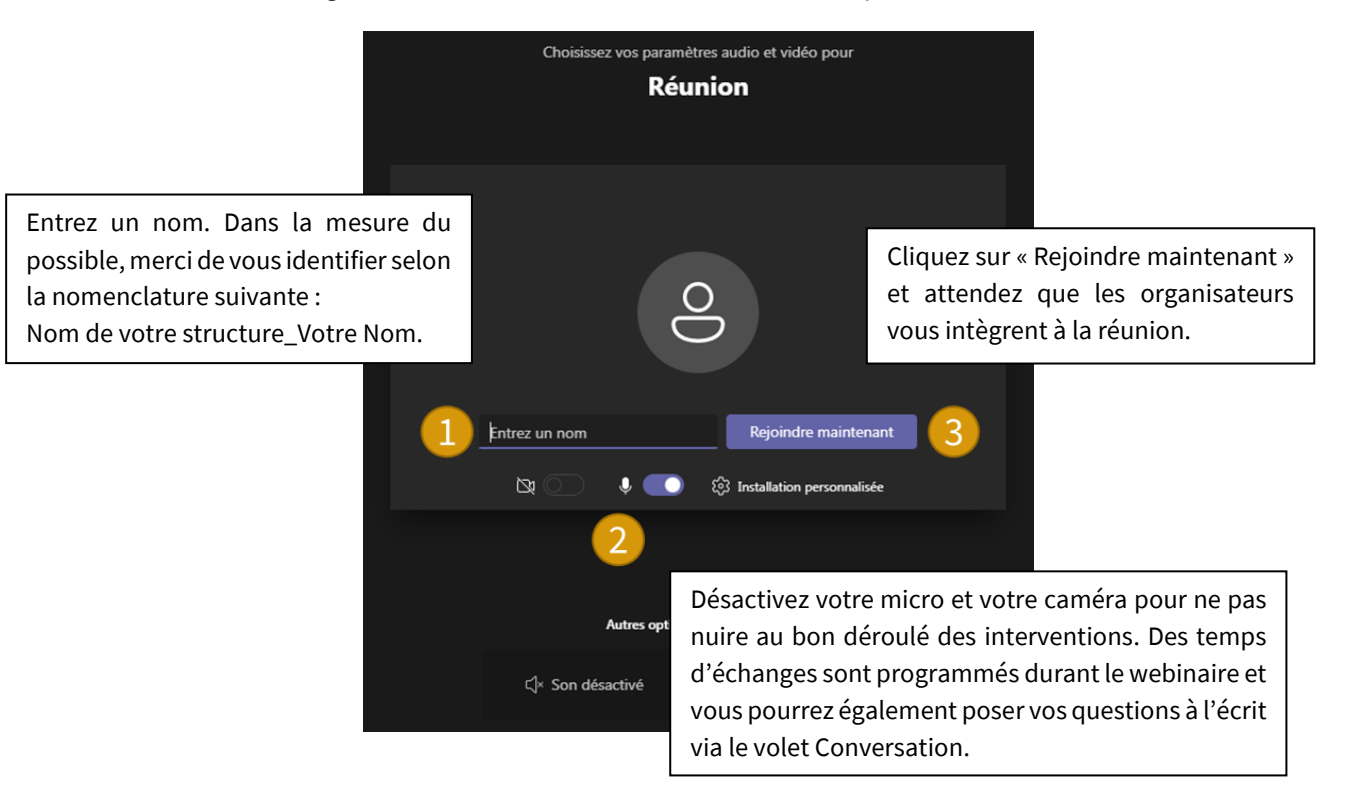

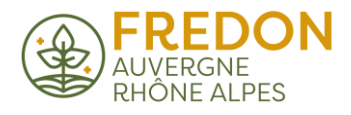

## OPTION 2 :

L'application Microsoft Teams est déjà installée sur votre ordinateur. Vous pouvez accéder directement au webinaire en cliquant sur « Ouvrir Teams ». Un message d'alerte s'affiche vous proposant d'ouvrir URL:msteams. L'application se lance, cliquez sur « Rejoindre maintenant » et attendez que les organisateurs vous intègrent à la réunion.

## OPTION 3 :

Vous pouvez enfin télécharger et installer gratuitement l'application Microsoft Teams sur votre ordinateur. Cliquez sur « Télécharger Teams » pour démarrer le téléchargement puis exécutez le fichier .exe pour lancer l'installation. Une fois installé, vous pouvez rejoindre la réunion selon les modalités décrites dans le paragraphe précédent.

Merci de prévoir ce temps de téléchargement/de connexion en amont du démarrage de la session. Nous ouvrirons la salle d'attente 15 minutes avant le début de l'atelier.

Pour éviter de devoir gérer un problème technique « en catastrophe », **nous vous invitons à effectuer le téléchargement de l'application (si nécessaire) et le test de connexion dès réception du lien d'accès à la réunion**. Ce lien est en effet d'ores et déjà actif et permet d'atteindre la porte de la réunion, même si celle-ci ne s'ouvrira de fait que quelques minutes avant le démarrage de l'atelier.